## Miro 簡単操作マニュアル

- 1. 指定された URL にアクセスします。
- 2. Miro の「board (ボード)」が開きます。

| 🎢 miro操作練習, Online Whiteboar 🗙 🕂                                                                                                    |                                                               | ✓ – □ ×                                                                                                    |
|----------------------------------------------------------------------------------------------------|---------------------------------------------------------------|----------------------------------------------------------------------------------------------------|
| $\leftarrow$ $\rightarrow$ $C$ $\triangleq$ miro.com/app/board/uXjVOZ5vkbQ=/                                                                                                    |                                                               | ie 🛧 🖪 🖗 📜 🛔 ≟ 🗄                                                                                                    |
| miro操作練習                                                                                                    | Continue collaborating using your real name. Sign up for free | ទ 🖉 🛃 🖉 Editing 🗸 🍕 Q 47 Meeting 🗐                                                                                                    |
| board(ボード)                                                                                                    | の名前                                                           |                                                                                                    |
| <ul> <li></li> <li></li> &lt;</ul> |                                                               | Welcome to Miro! ×<br>You will be using this board as Visiting Inventor.<br>Complete a quick tutorial to learn how to use basic<br>tools. |
| A<br>©                                                                                                    |                                                               |                                                                                                    |
|                                                                                                    | 「No,thanks」をクリック。                                             | 説明が消える。 Let's start No, thanks                                                                                                    |
| »                                                                                                    |                                                               | 100%                                                                                                    |

3. マウス操作で board (ボード)を移動できます。

拡大縮小:スクロールボタン

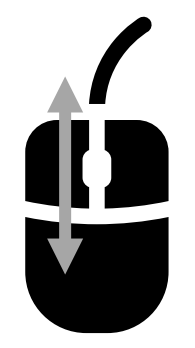

画面移動:<u>右</u>ドラッグ

マニュアルのマウス操作と異なる場合は、ボード画面右上の「settings」→「Navigation mode」から マウスジェスチャー(拡大縮小・画面移動のマウス操作)を変更することができます。

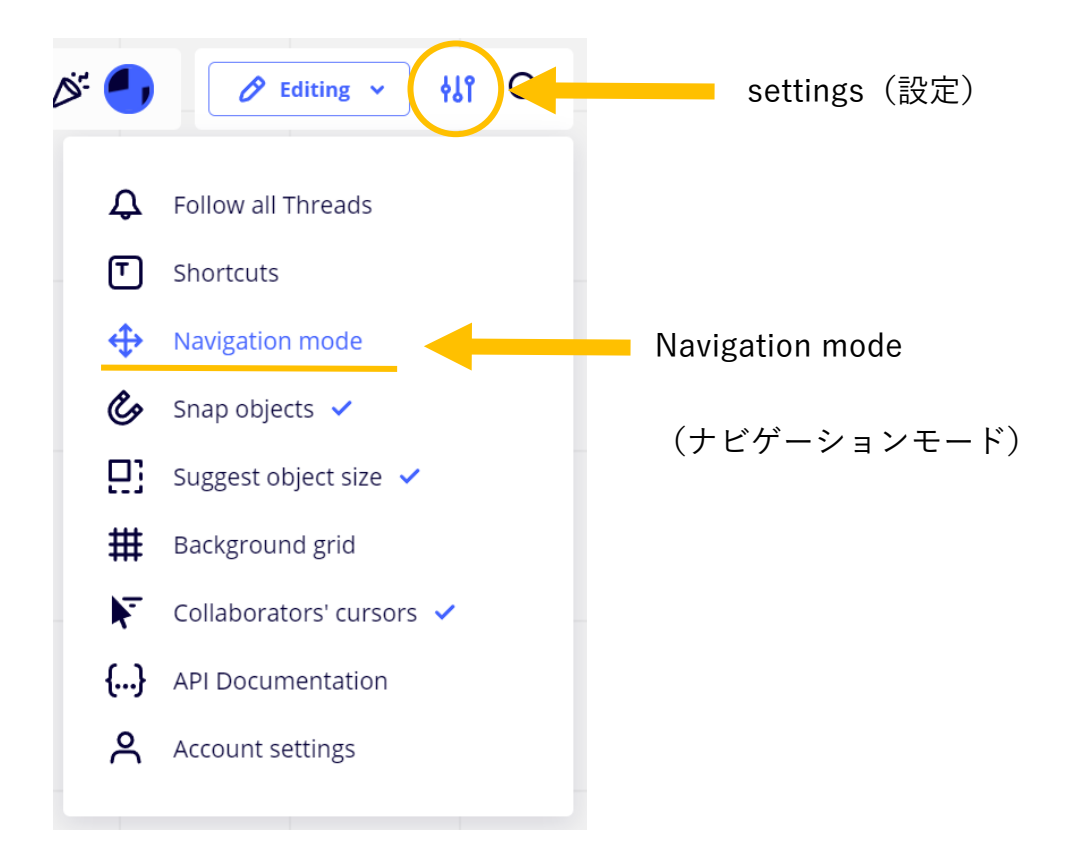

「Mouse(マウス)」と「Trackpad(トラックパッド)」をボタンで切り替えて「Apply(適用)」を押す とマウスジェスチャーが切り替わります。

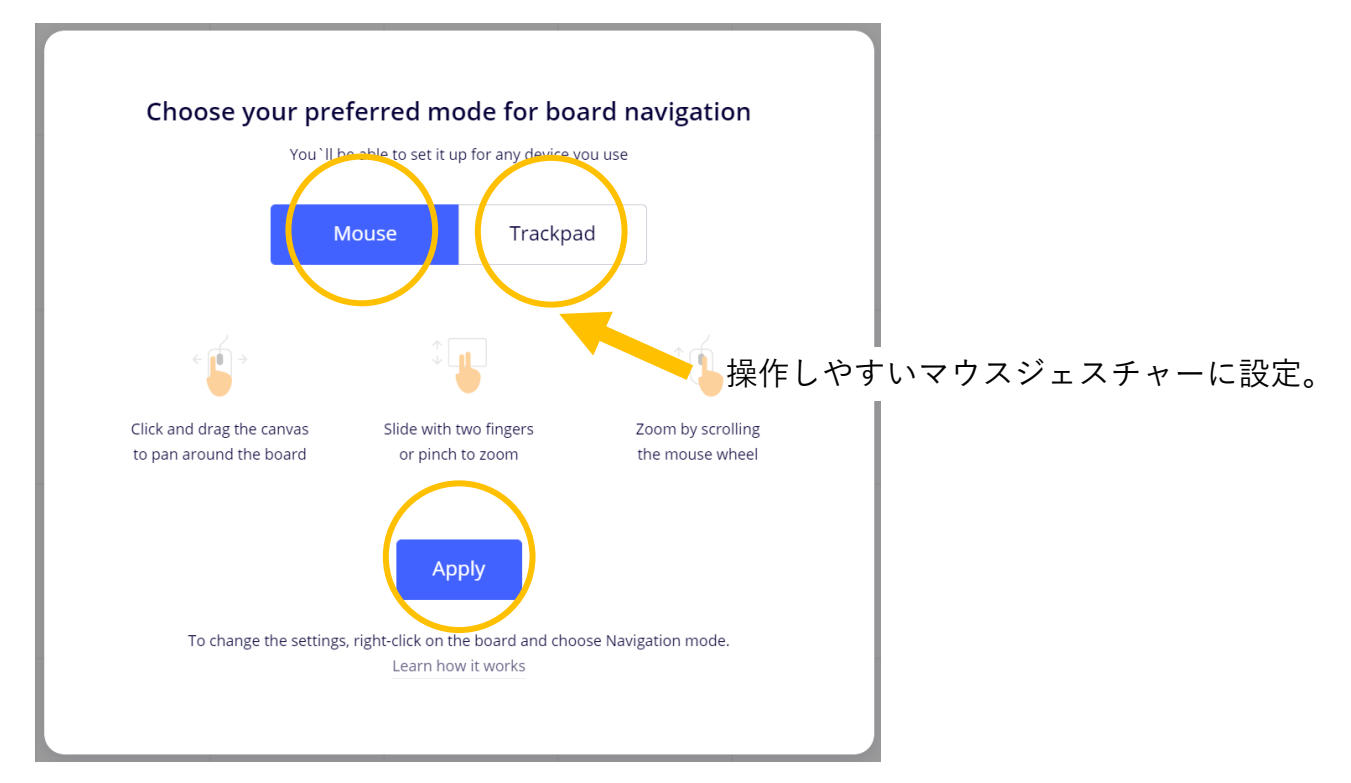

 
 面面左のメニューに本セミナーで使う各ツールがまとまっています。各ツールを使って文字や図形 を描画していきます。データは全て自動保存されます。

| / miro操作練習      | 智, Online Whiteboart × +  |         |                                              |                  |       |               | × – 🗆            |
|-----------------|---------------------------|---------|----------------------------------------------|------------------|-------|---------------|------------------|
| $\rightarrow$ G | miro.com/app/board/uXjVOZ | ivkbQ=/ |                                              |                  |       | e \$          | <b>2 0</b> 🗆 🗯 😩 |
| miro            | miro操作練習                  |         | Continue collaborating using your real name. | Sign up for free | 🗲 🏹 🔫 | 🖉 Editing 👻 🕴 | Q & Meeting      |
|                 |                           |         |                                              |                  |       |               |                  |
|                 |                           |         |                                              |                  |       |               |                  |
|                 |                           |         |                                              |                  |       |               |                  |
|                 | 大中を                       | னால் ப  |                                              |                  |       |               |                  |
| <u> </u>        | 又子や                       | 国形ツール   | ·                                            |                  |       |               |                  |
|                 |                           |         |                                              |                  |       |               |                  |
| /               |                           |         |                                              |                  |       |               |                  |
| T               |                           |         | 文字や図形                                        | を書くスペー           | x     |               |                  |
|                 |                           |         |                                              |                  |       |               |                  |
|                 |                           |         |                                              |                  |       |               |                  |
|                 |                           |         |                                              |                  |       |               |                  |
|                 |                           |         |                                              |                  |       |               |                  |
|                 |                           |         |                                              |                  |       |               |                  |
|                 |                           |         |                                              |                  | 画面の大  | ささ・位置         | <b>፤</b> 調整      |
| >>              |                           |         |                                              |                  |       |               | 10               |

5. 「select (セレクト)」は、編集・移動したいテキストや図形を選択するツールです。対象をクリッ クすると"選択"、ドラッグで"移動"できます。対象を囲うように画面をドラッグすると"範囲選択(範 囲内を全選択)"ができます。

|   | 🗮 minde 1882, Onine Writeboor 🗙 🕂      |                                                       | v - D X                             |  |  |  |
|---|----------------------------------------|-------------------------------------------------------|-------------------------------------|--|--|--|
|   | ← → C ● miso.com/app/board/uXjVOZ5vkbC | Q+/                                                   | 6 x 2 0 X * 1                       |  |  |  |
|   | miro mirol9行制器                         | Contrast existing using your red same. Up to the them | 下 ダ 🌖 🥒 taking - Hit Q. 🖇 Meeting 🖻 |  |  |  |
|   |                                        |                                                       |                                     |  |  |  |
| * |                                        | ドラッグ                                                  |                                     |  |  |  |
| Т | т<br>А                                 | 1. 7. 9. 9                                            |                                     |  |  |  |
| Α |                                        | <b>X</b>                                              |                                     |  |  |  |
| ē |                                        | 範囲選択:水色の枠                                             | 内を全選択。                              |  |  |  |
|   |                                        |                                                       |                                     |  |  |  |
|   | 38<br>                                 |                                                       | 100%                                |  |  |  |

6. 「sticky note (スティッキーノート)」は付箋を作るツールです。色を選び,画面をクリックすると 付箋が貼り付けられます。

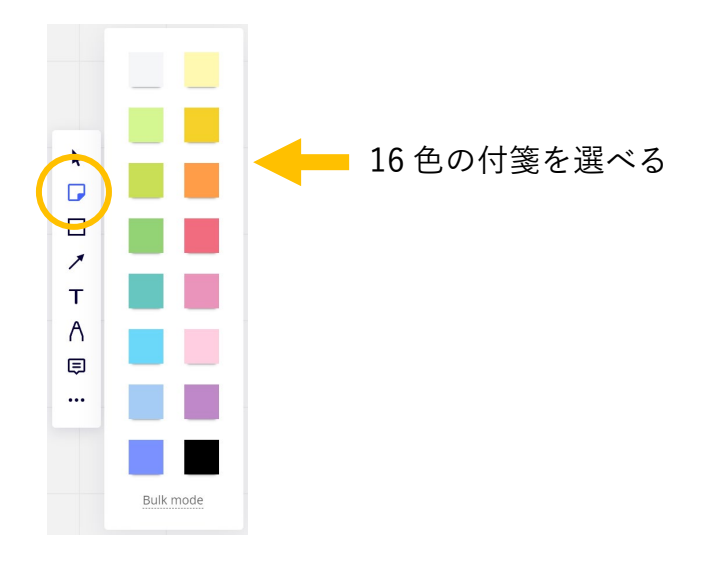

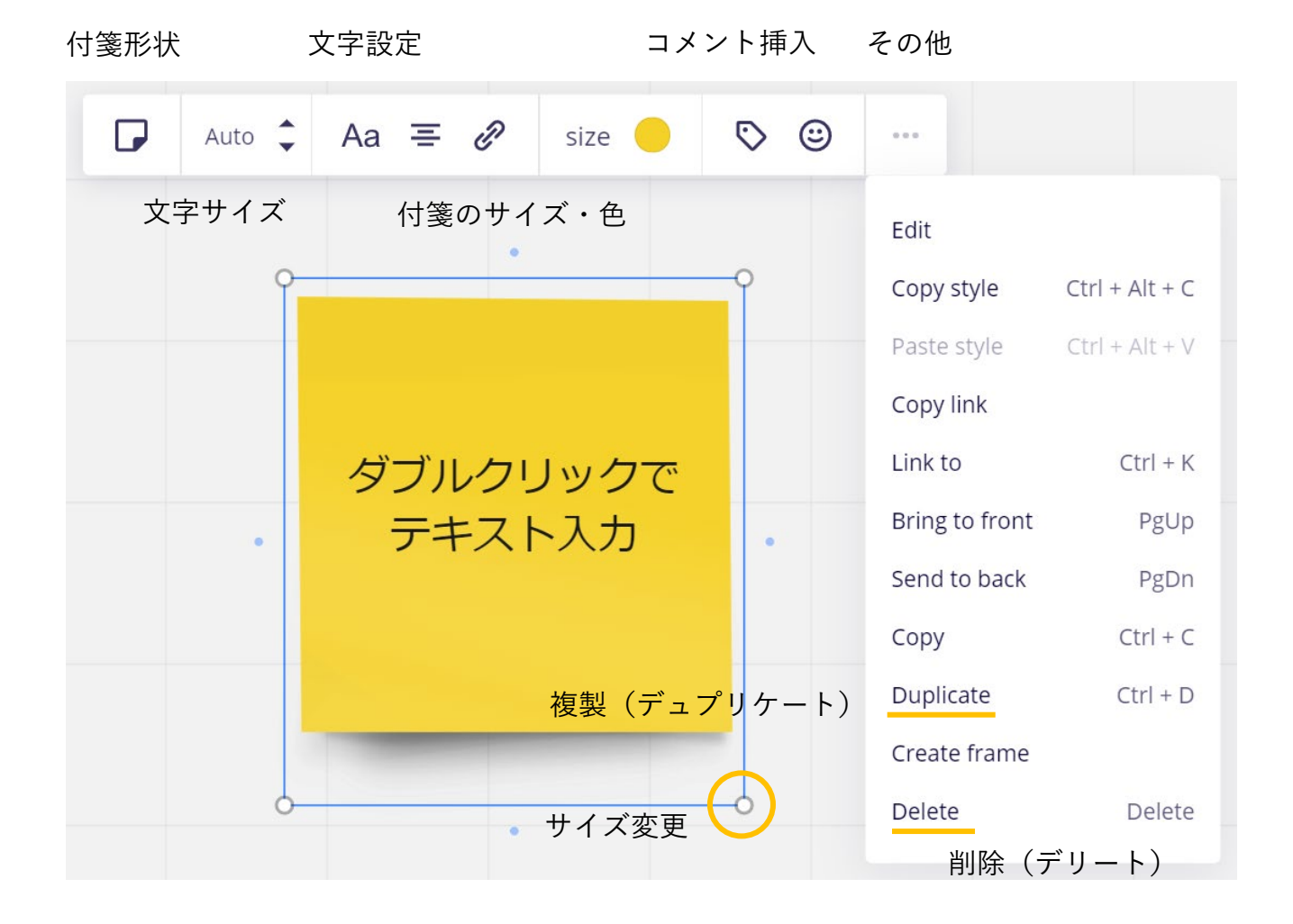

7. 「shape(シェイプ)」は形状を描画するツールです。形状を選び、画面をドラッグすると図形が描 画できます。

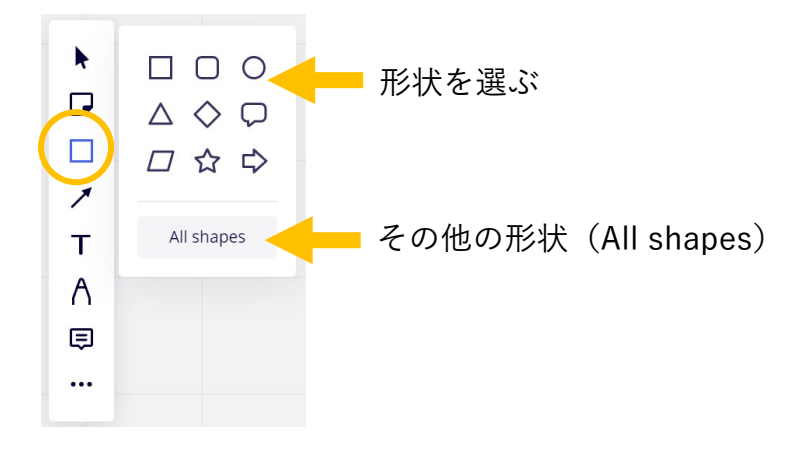

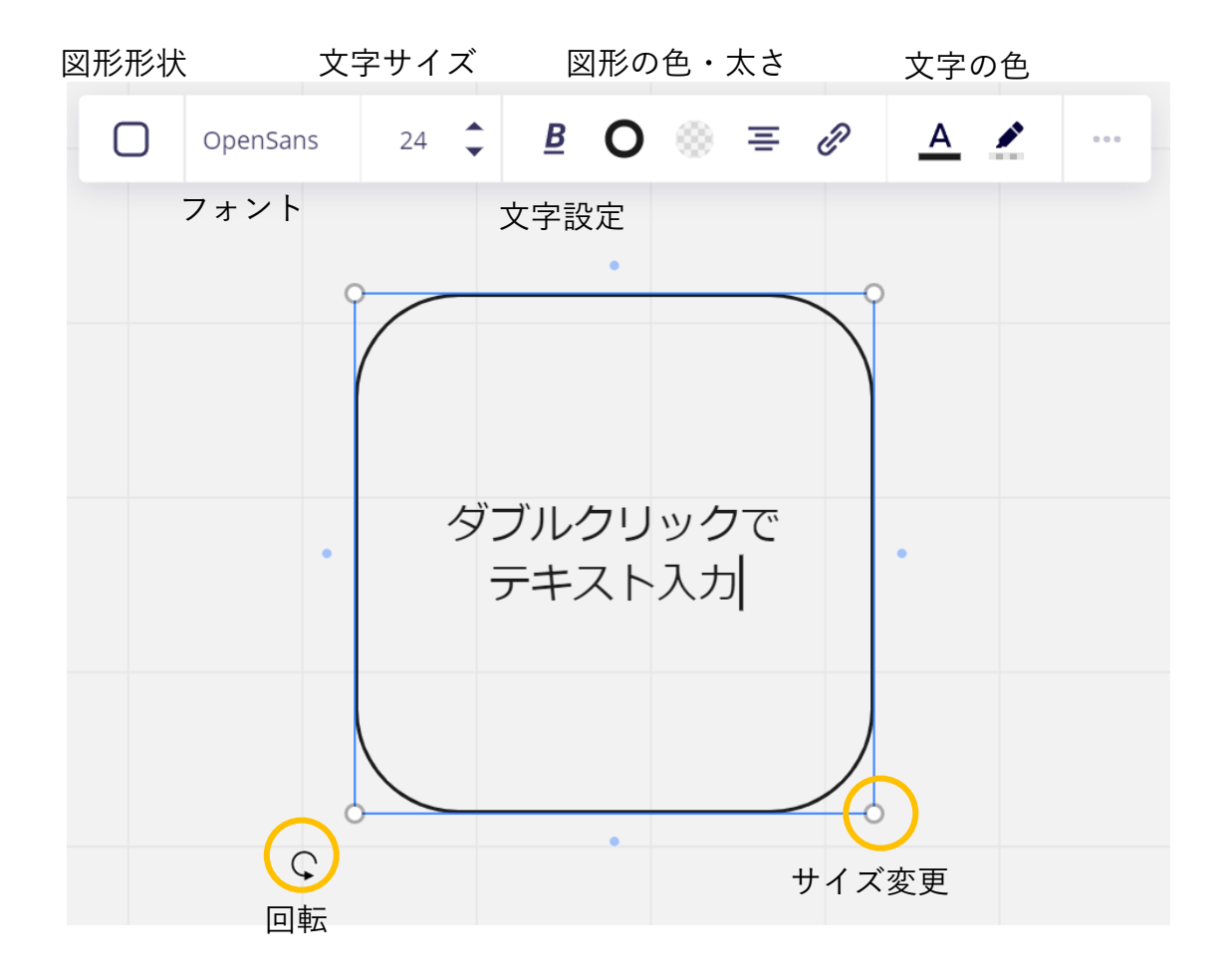

8. 「connection line (コネクションライン)」は線や矢印を描くツールです。形状を選び、画面をドラッグすると線や矢印が描画できます。

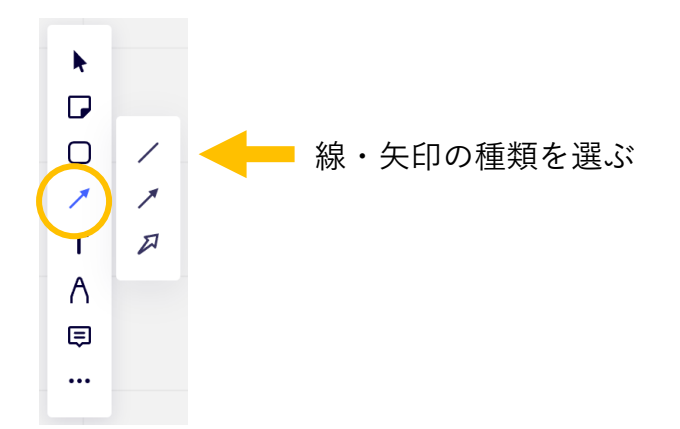

9.

| 端点の形状    | 約                 | マント マンマン マンジェン マンジェン しんしょう しんしょう しんしょ しんしょ | 字挿入 |              |  |
|----------|-------------------|----------------------------------------------------------------------------------------------------|-----|--------------|--|
| None 🗘 🔶 | Type              | -0-                                                                                                    | +T  |              |  |
|          | 太さ・色              |                                                                                                    |     |              |  |
| 0        | - <del>()</del> - |                                                                                                    |     | $- \bigcirc$ |  |
|          | 折れ線               |                                                                                                    | 端点  | を移動          |  |
|          |                   |                                                                                                    |     |              |  |

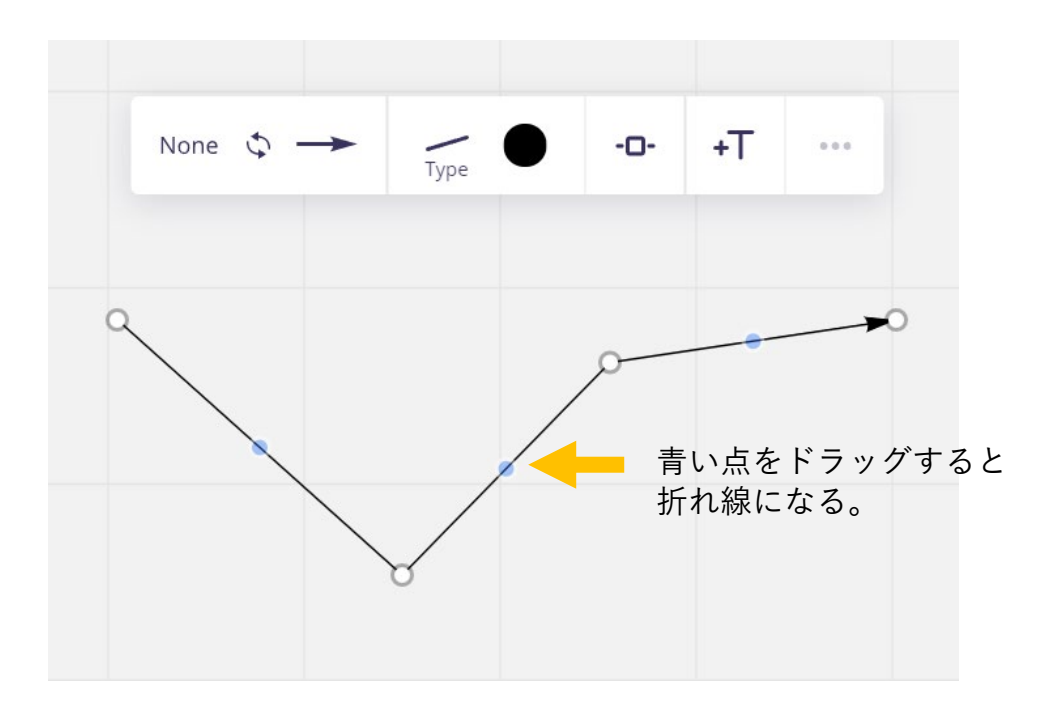

10. 「text (テキスト)」は文字を挿入するツールです。クリックした画面位置に文字を挿入します。

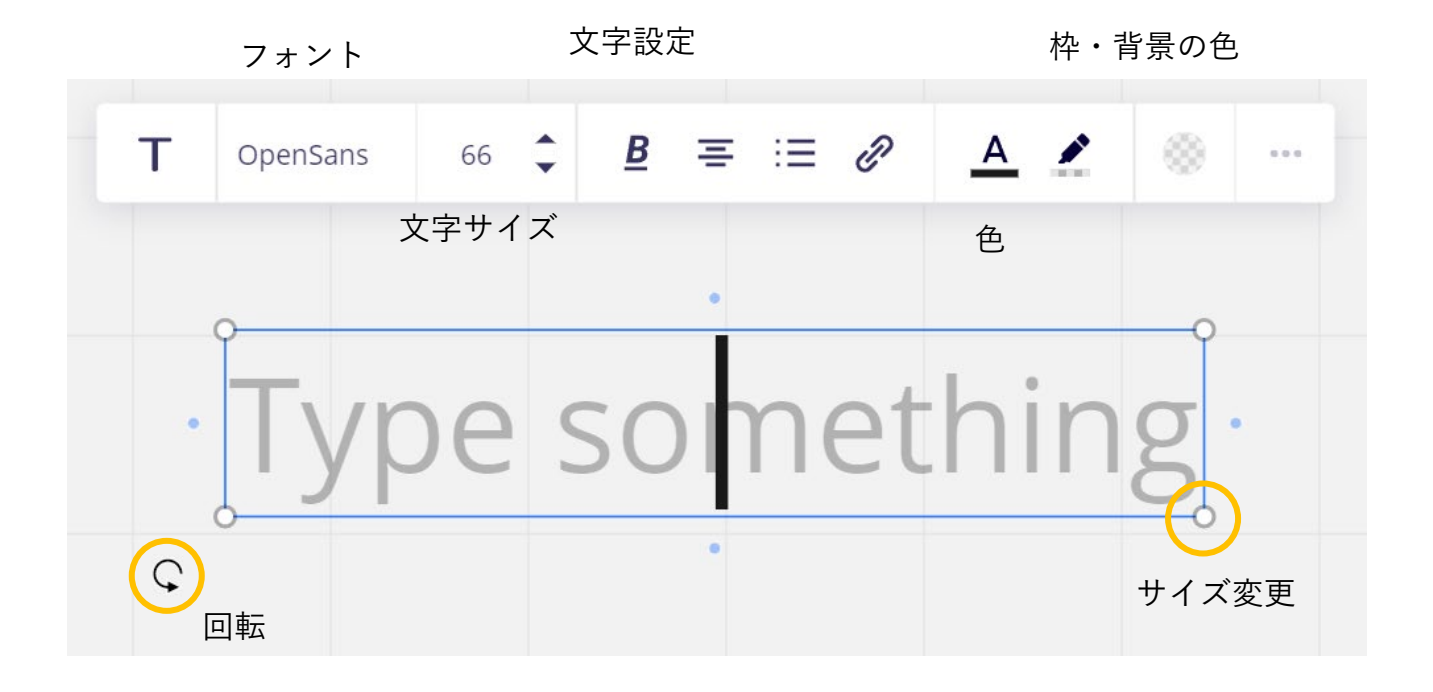

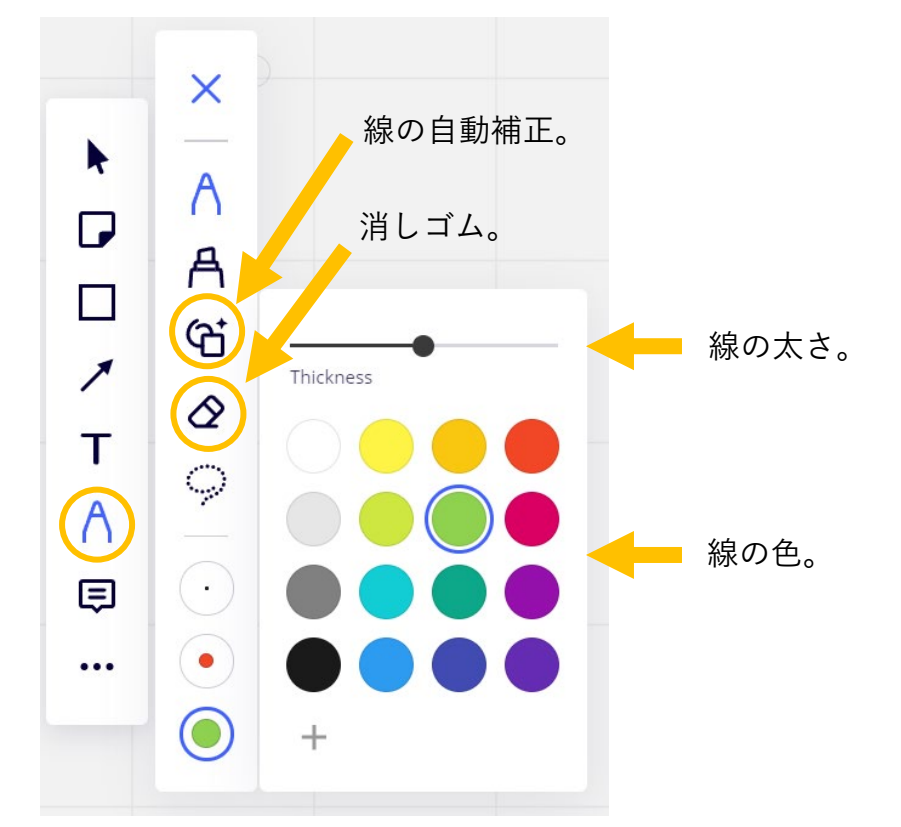

11. 「pen (ペン)」はフリーハンドで図形を描画できるツールです。

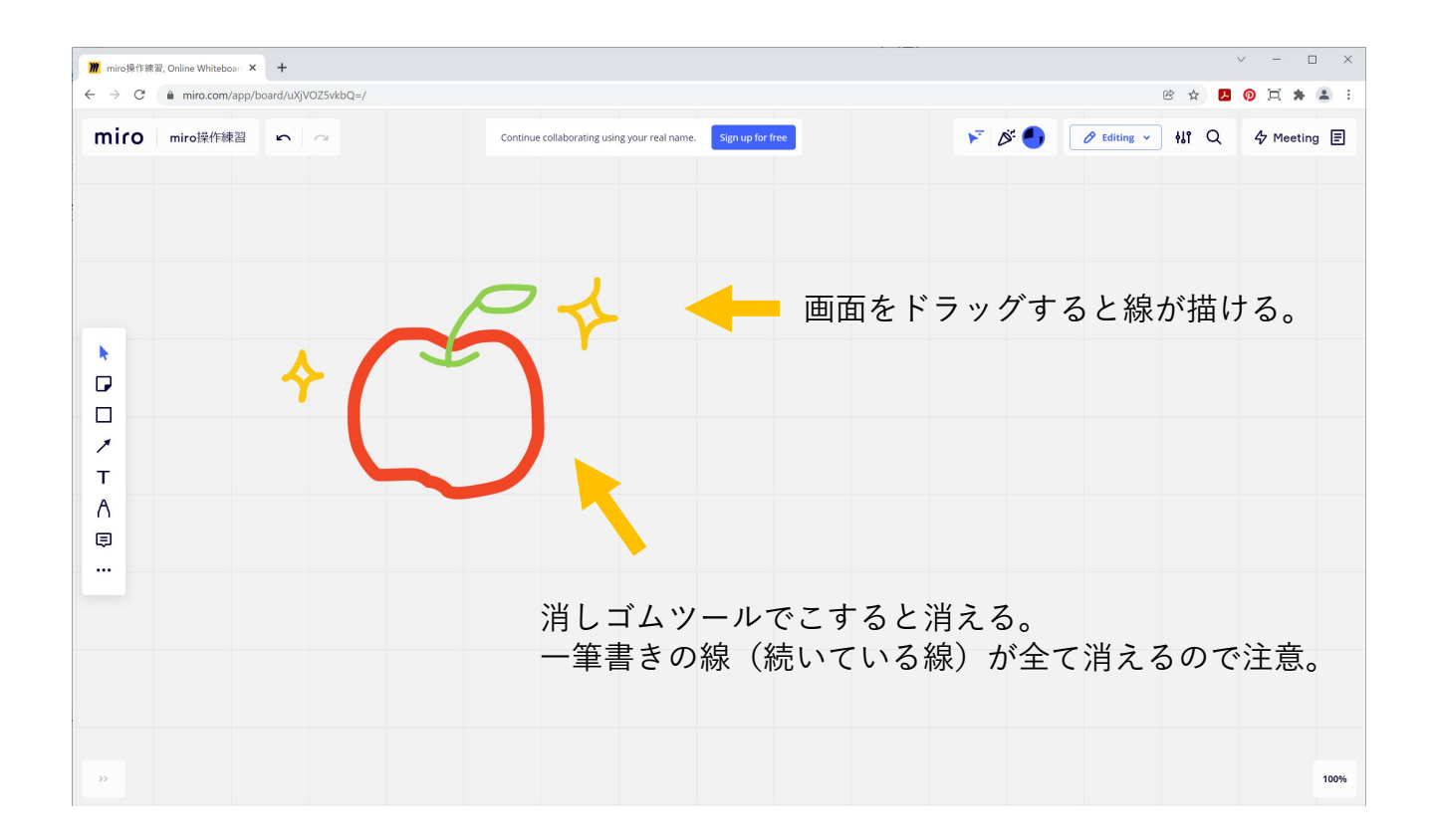

12. 「comment (コメント)」はコメント (メモ書き)を挿入するツールです。クリックした位置・図形・ 文字などにコメント (メモ書き)を挿入できます。

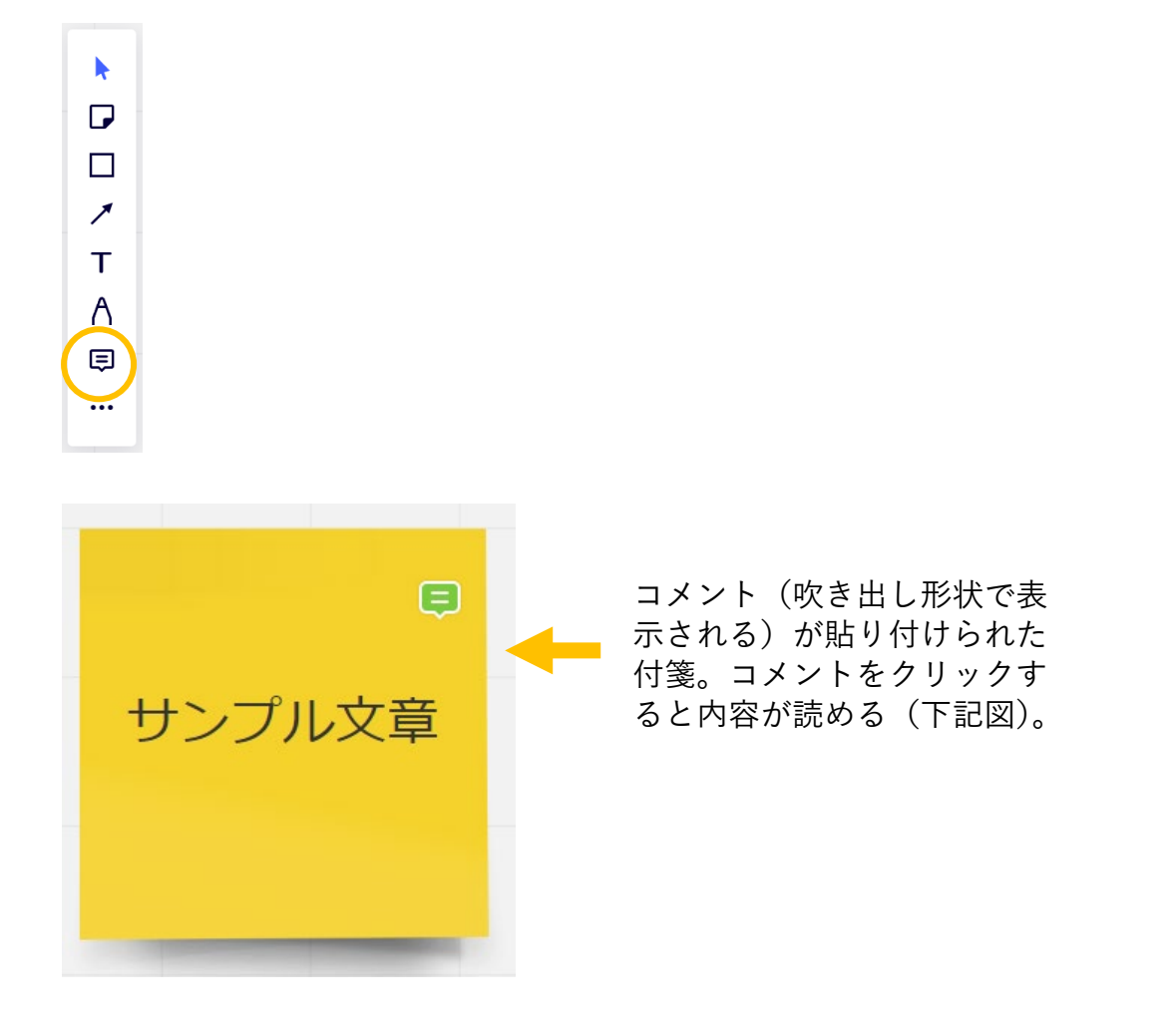

コメントを開く

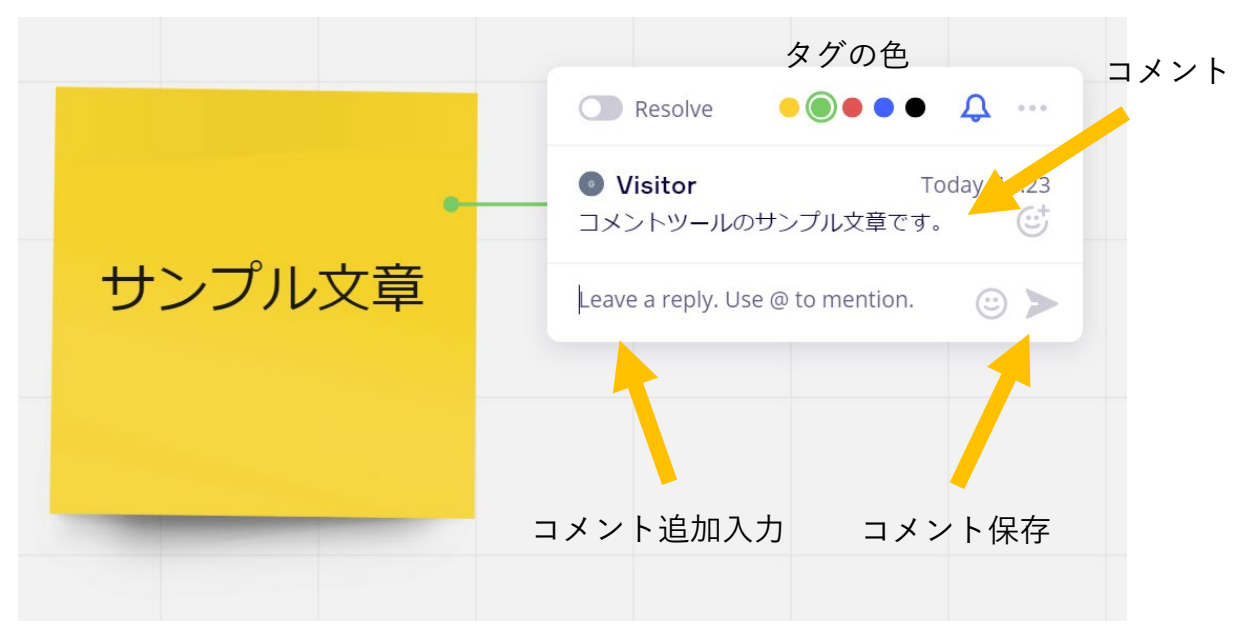

13. あらかじめパソコンに保存した画像をドラッグ&ドロップで貼り付けることができます。

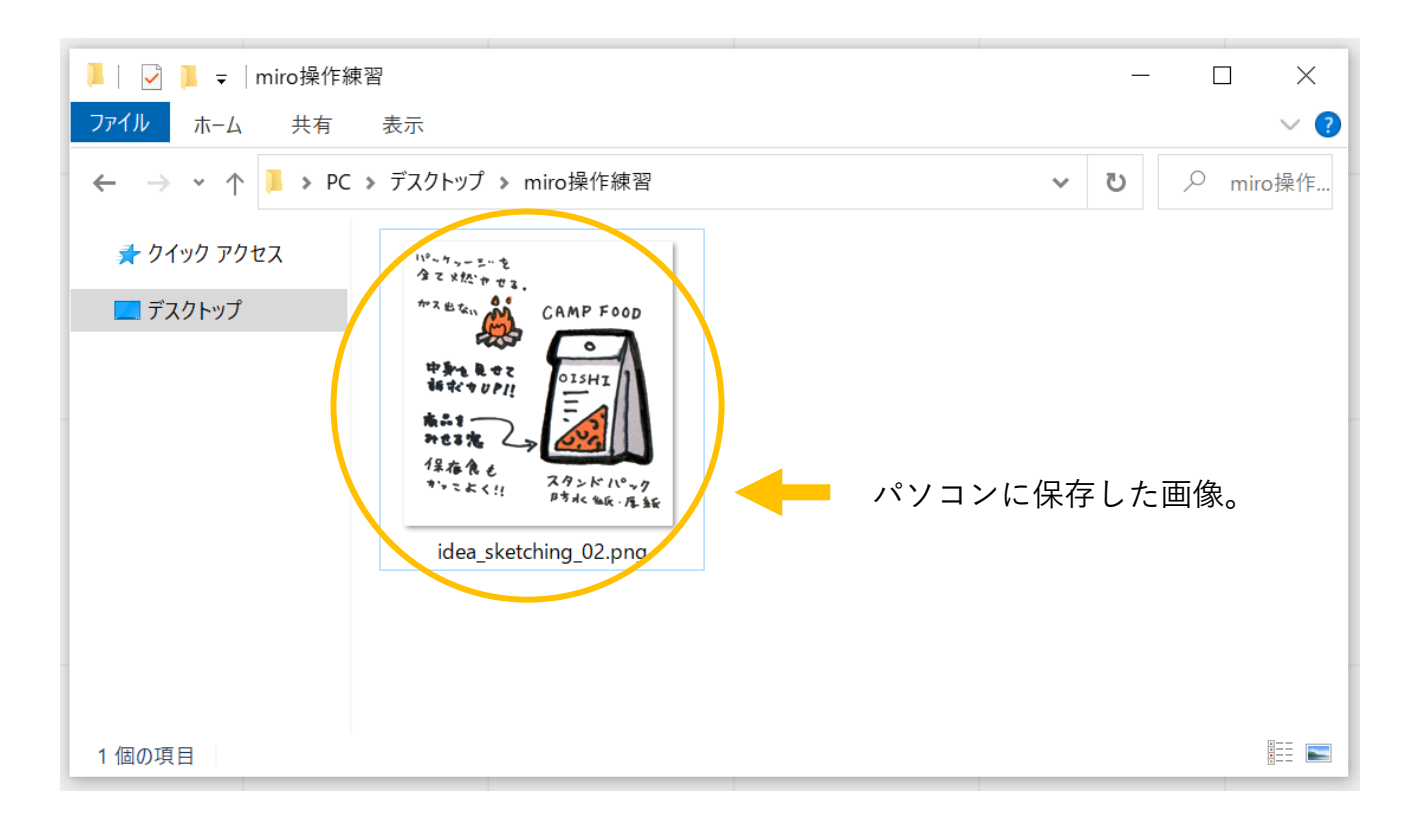

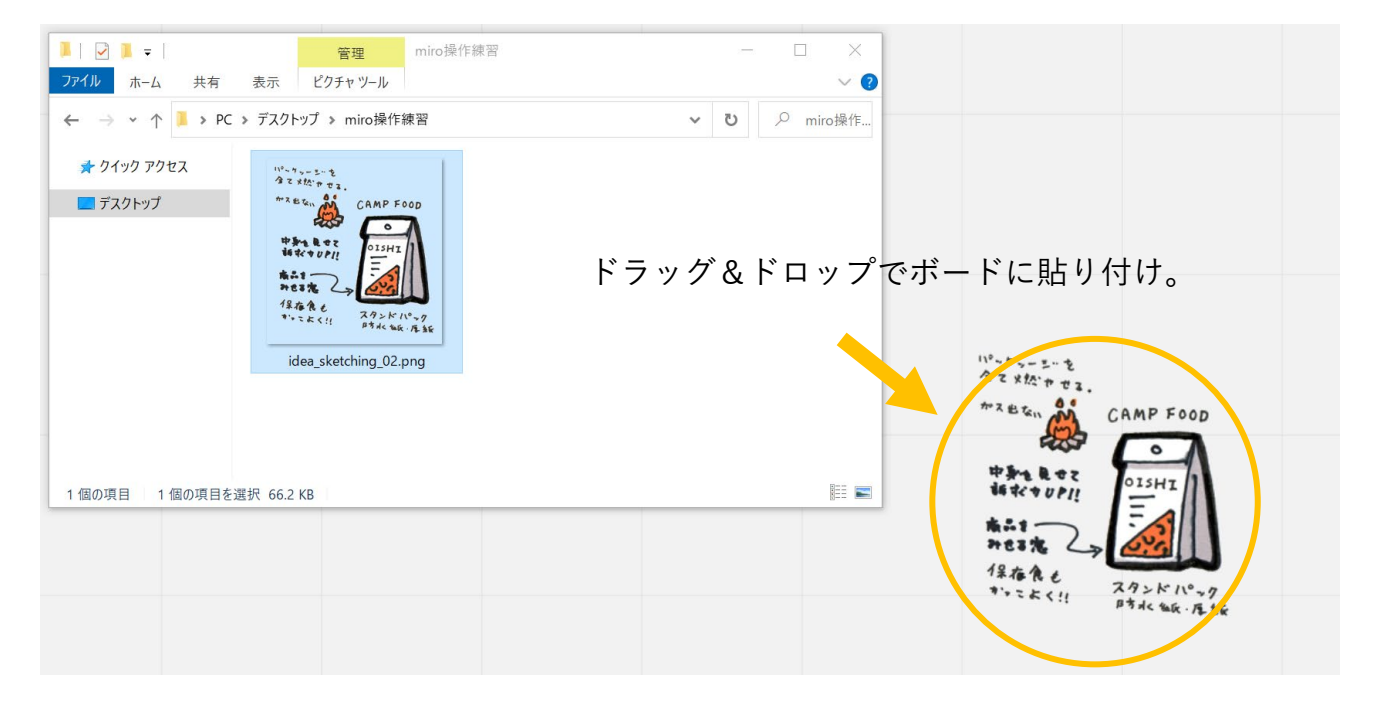

14. 「Tables (テーブル)」は表を挿入するツールです。行と列の数を自由に選べます。

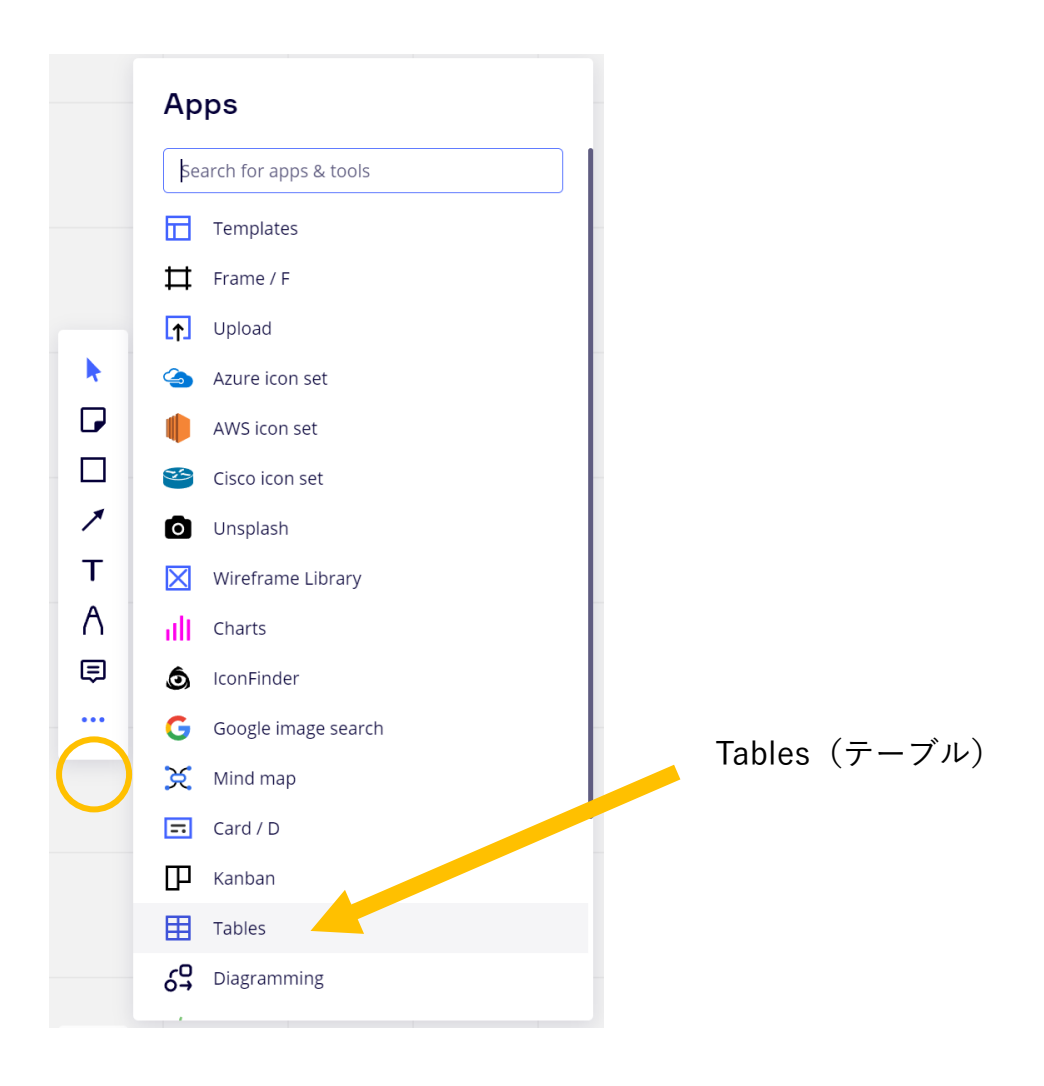

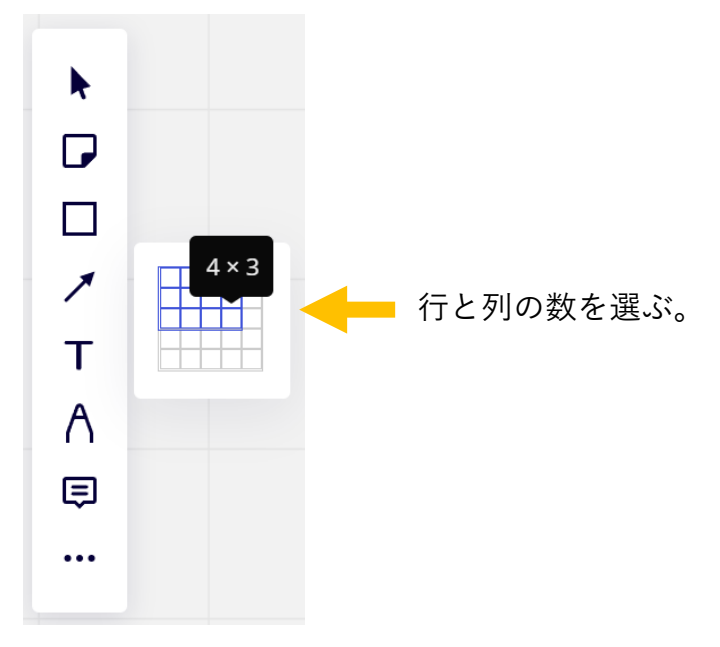

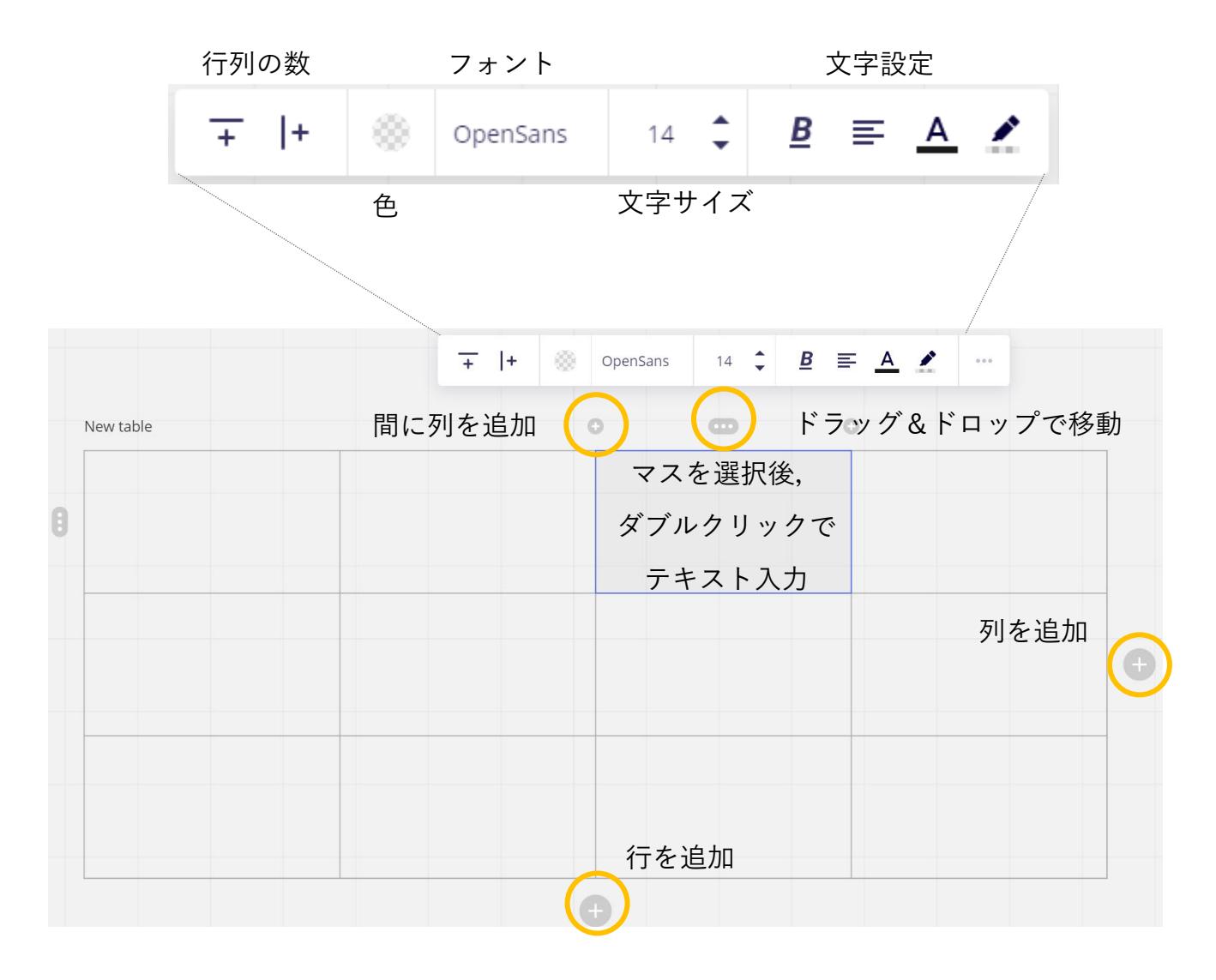

|           | $\overrightarrow{+}   + \otimes \underbrace{\overline{3}}_{\text{OpenSans}} 14 \stackrel{*}{\Rightarrow} \underline{B} \equiv \underline{A} \stackrel{*}{\swarrow} \boxed{\underline{m}} \cdots$ |
|-----------|----------------------------------------------------------------------------------------------------|
| New table | マスの結合 <b>®</b>                                                                                                    |
|           |                                                                                                    |
| 8         |                                                                                                    |
|           |                                                                                                    |
|           | キーボードの「Ctrl」を<br>押しながらひとつずつ                                                                                                    |
|           | <u>クリック。</u>                                                                                                    |